# 台北通銀行帳戶支付

# 繳費服務說明

- 1. 绑定銀行帳戶、解除綁定帳戶
- 2. 繳費付款

### 1. 綁定銀行帳戶、解除綁定帳戶

# 1.1 綁定銀行帳戶

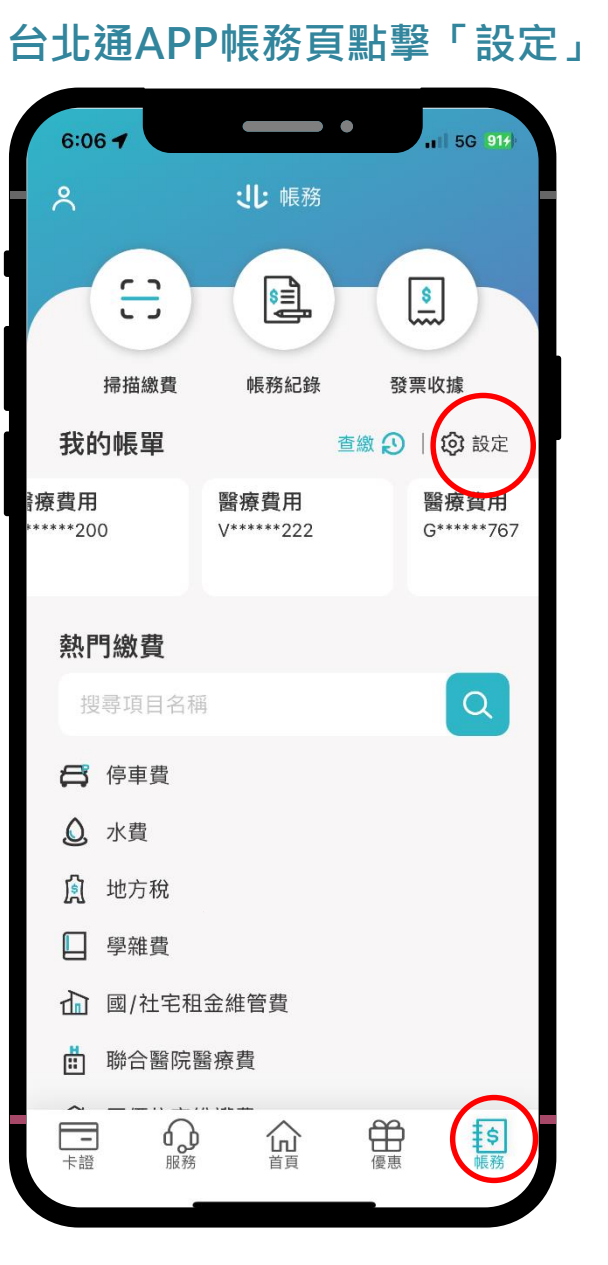

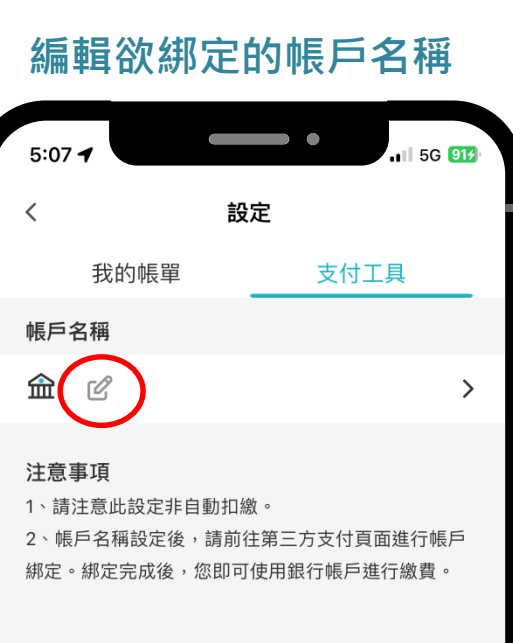

### 輸入您的帳戶名稱

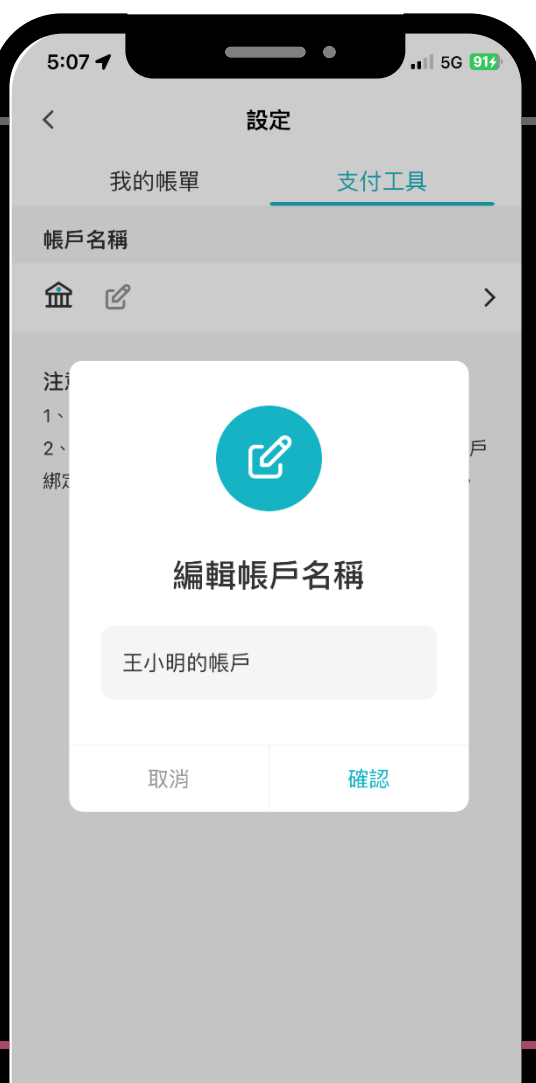

# 1.1 綁定銀行帳戶

#### 進入綁定流程

| 5:23 7                                                 | •                             | <b>11</b> 5G <b>91</b> | 5:07 🕇      |
|--------------------------------------------------------|-------------------------------|------------------------|-------------|
| <                                                      | 設定                            |                        |             |
| 我的帳單                                                   | 支付                            | 工具                     |             |
| 帳戶名稱                                                   |                               |                        |             |
| 🏦 王小明的帳戶 [                                             | ß                             | $\diamond$             |             |
| <b>注意事項</b><br>1、請注意此設定非自動<br>2、帳戶名稱設定後,<br>綁定。綁定完成後,您 | 〕扣繳。<br>請前往第三方支付]<br>即可使用銀行帳戶 | 頁面進行帳戶<br>9進行繳費。       | F<br>本<br>扣 |
|                                                        |                               |                        |             |
|                                                        |                               |                        | C           |

### 點擊「設定銀行帳戶」 💵 5G 🧐 銀行帳戶支付 Х < <u>(\$)</u> . 可綁定銀行帳戶繳費! <<p>K服務提供以銀行帳戶 ]繳台北通各類費用。 設定銀行帳戶 返回台北通 台北富邦銀行 台北富邦銀行股份有限公司

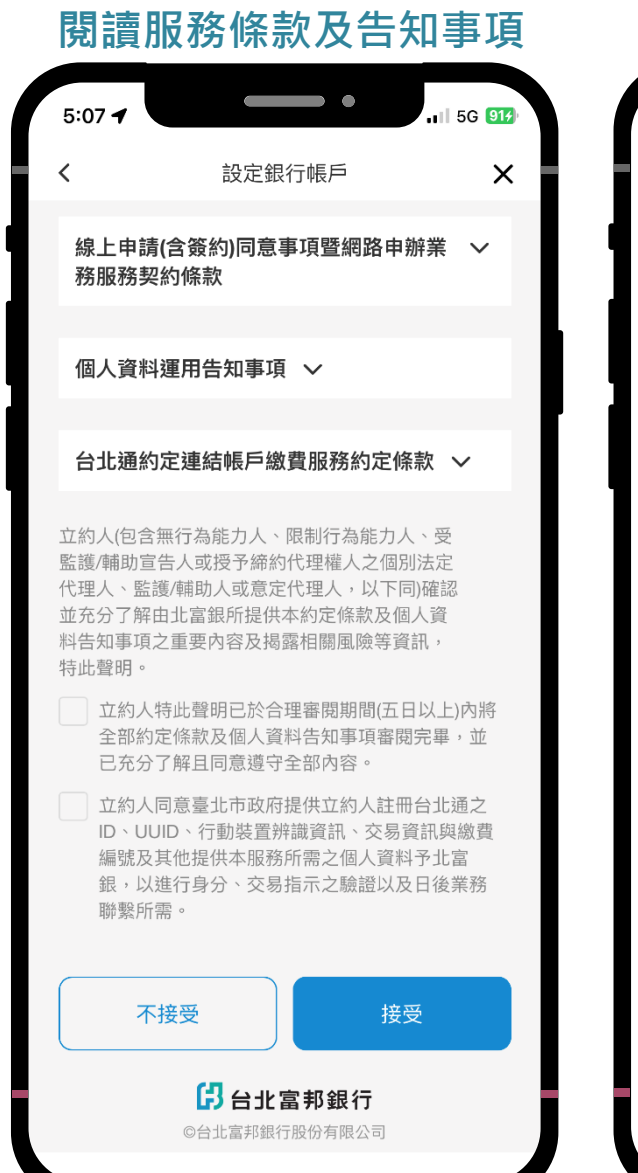

### 選擇欲綁定帳戶的銀行

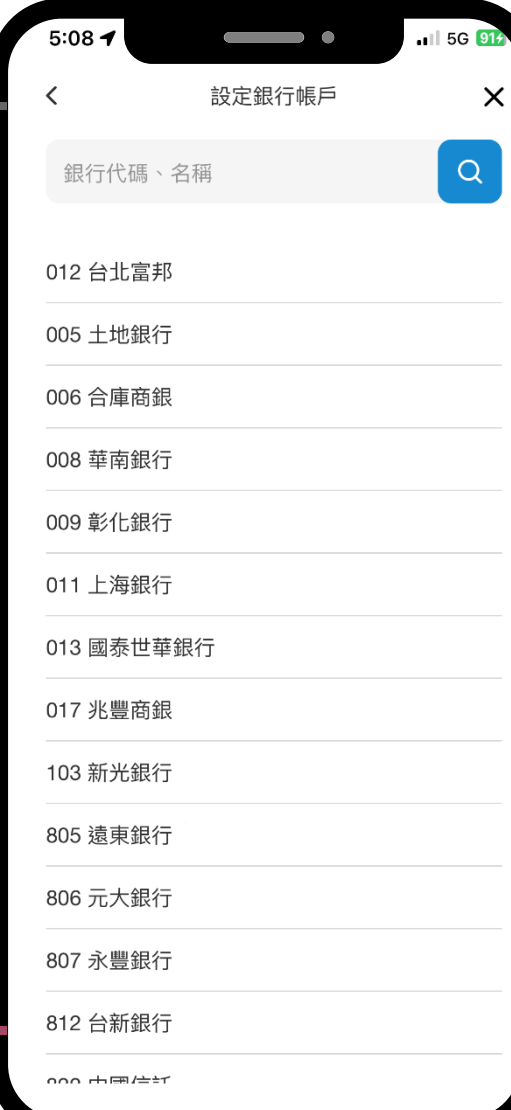

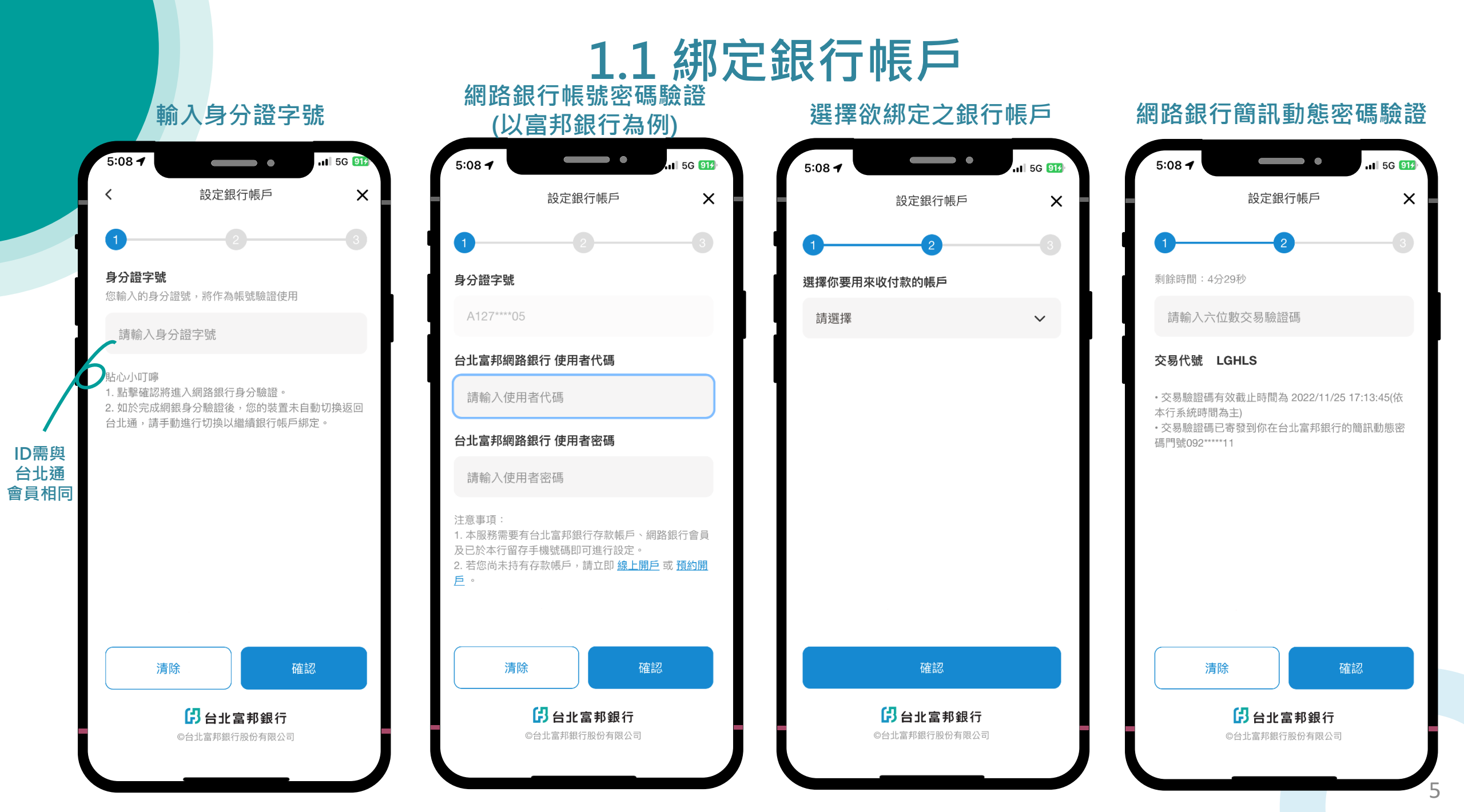

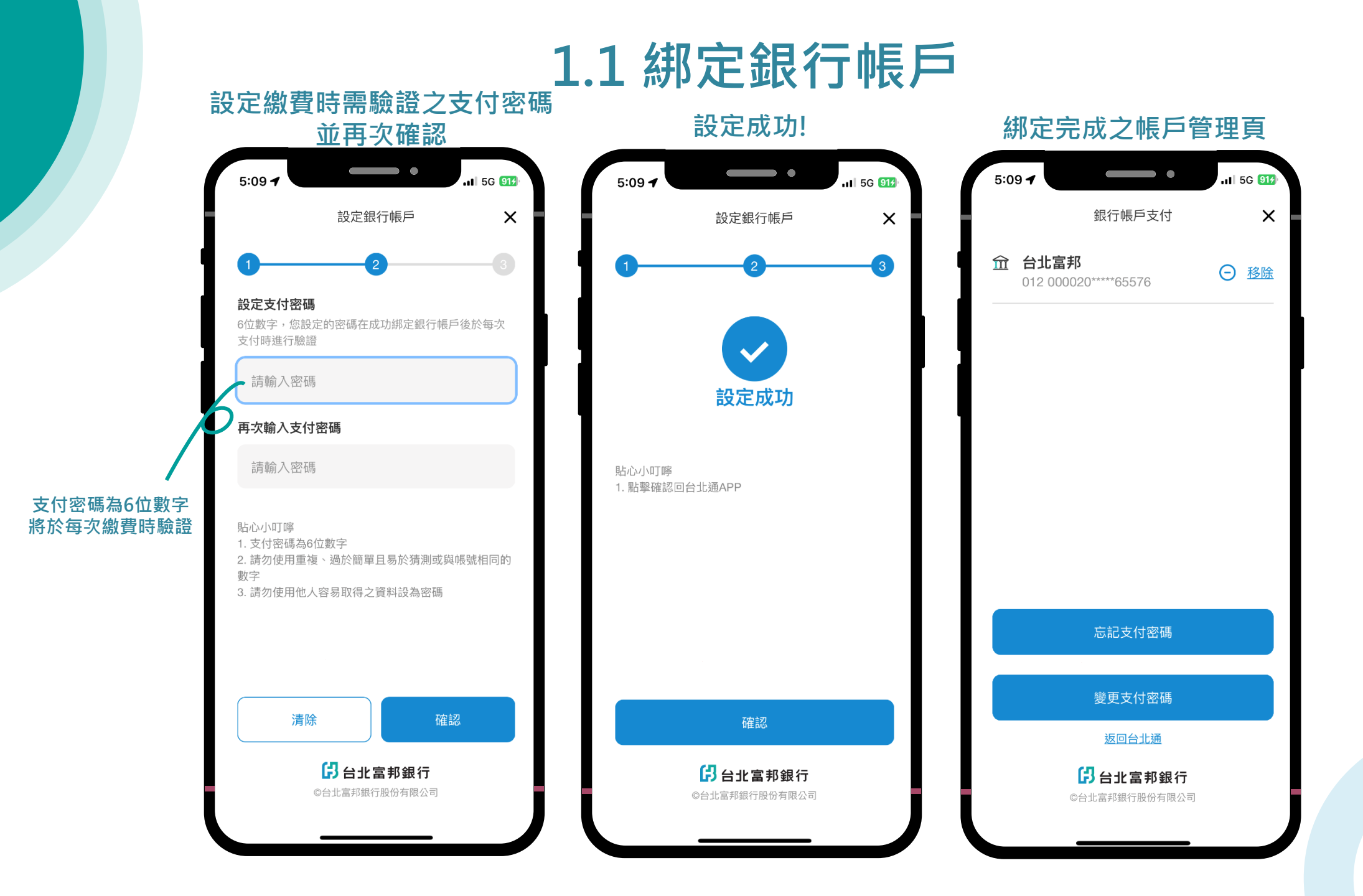

# 1.2 解除綁定帳戶

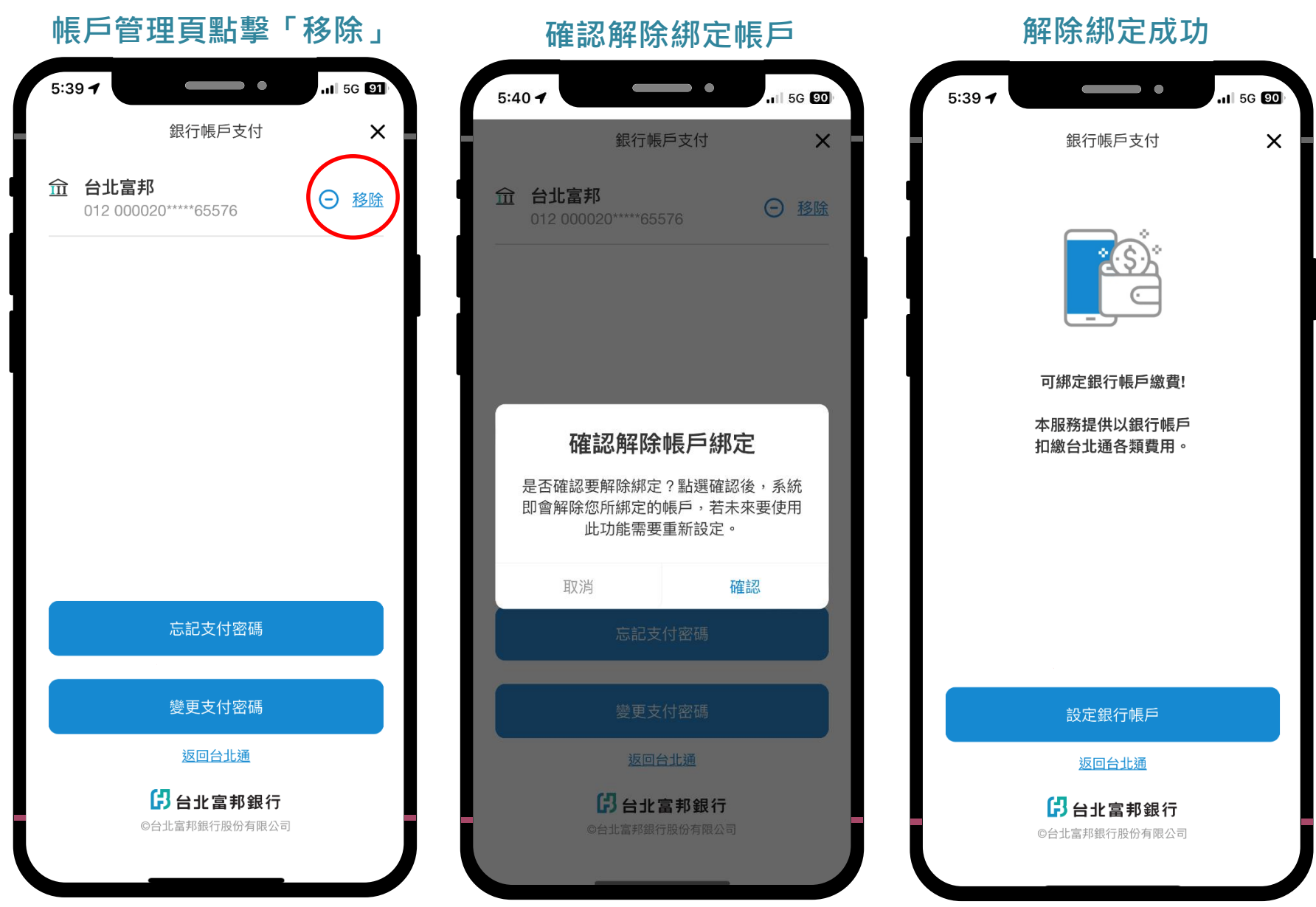

7

#### 選擇繳費項目 6:06 4 1 5G 914 :し: 帳務 2 רח S \$ 5 掃描繳費 帳務紀錄 發票收據 我的帳單 查繳 🕗 | 🎯 設定 療費用 醫療費用 醫療費用 \*\*\*\*200 V\*\*\*\*\*222 G\*\*\*\*\*767 熱門繳費 Q **日** 停車費 ◎ 水費 ▲ 地方稅 □ 學雜費 ▲ 國/社宅租金維管費 ₿ 聯合醫院醫療費 **留**惠 -卡證 **\$** 帳務 ● 服務 品

### 查詢待繳帳單

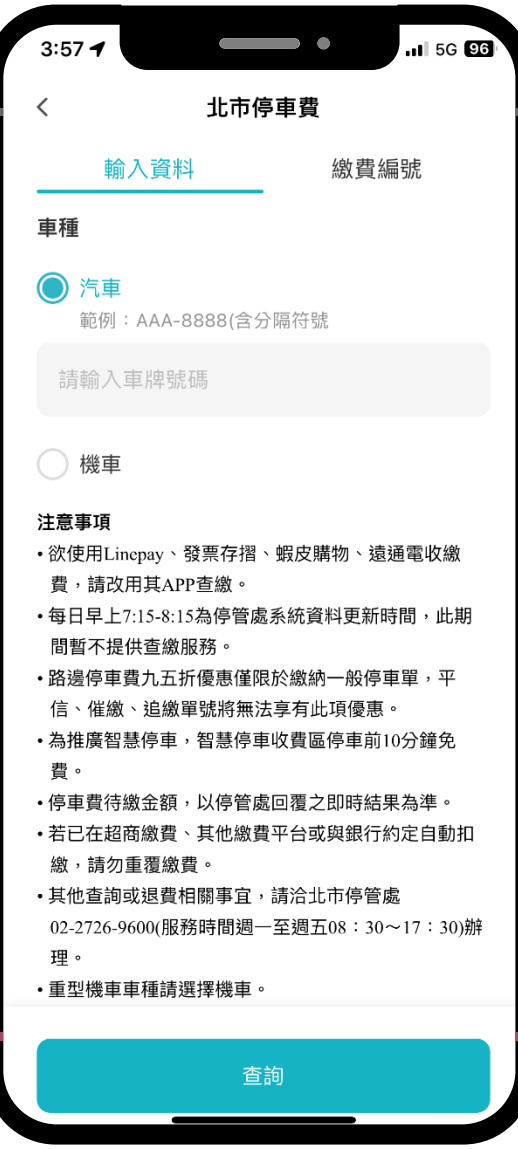

#### 選擇欲繳納帳單

| 4:07 <b>-</b>     |        | • • • • • • • • • • • • • • • • • • • |
|-------------------|--------|---------------------------------------|
| <                 | 選擇帳單   | ×                                     |
| <b>繳費選擇</b> (1/1) |        | 全部繳清                                  |
| 0JC0              | 5474   |                                       |
| 繳費期限              |        | 2022/12/05                            |
| 帳單金額              |        | NT\$130                               |
| 車號                |        | AAA-XXXX                              |
| 停車日期              |        | 2019/12/06                            |
| 停車時間              |        |                                       |
|                   |        |                                       |
|                   |        |                                       |
|                   |        |                                       |
|                   |        |                                       |
| 總金額<br>NT\$130    | $\leq$ | 前往繳費                                  |
|                   |        |                                       |

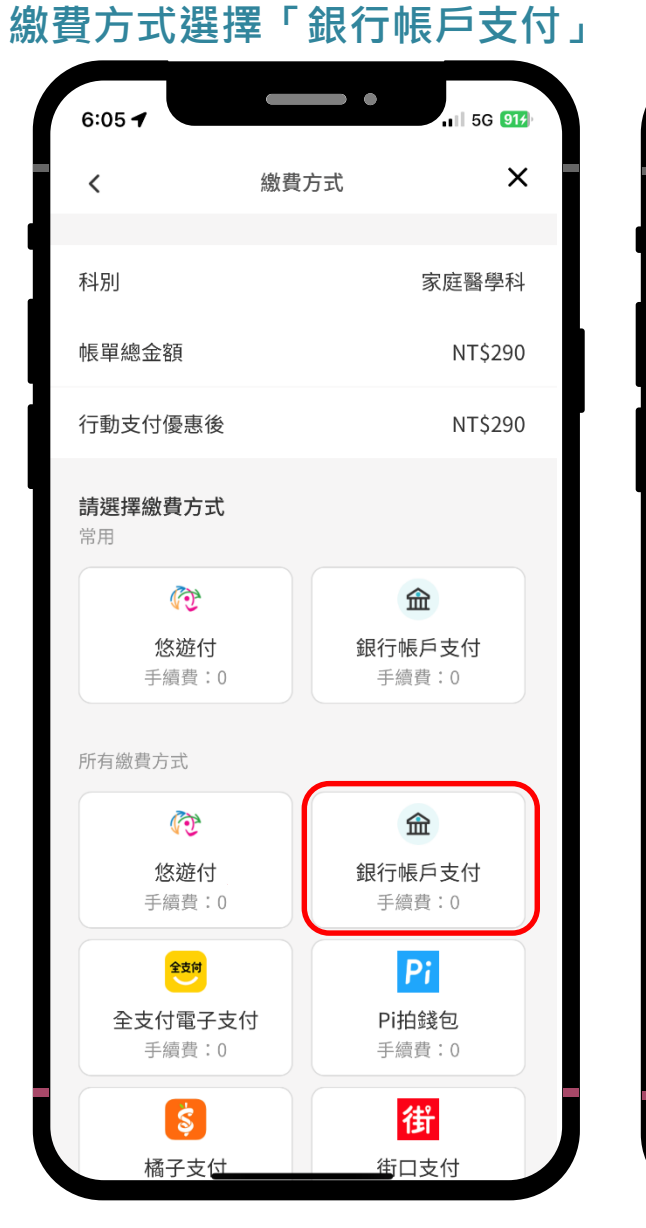

### 點擊「是」進入支付密碼頁

![](_page_9_Figure_3.jpeg)

### 確認繳費資訊並輸入支付密碼

| 0.034                                                                     |                           |                   | .III 5G 914                         |
|---------------------------------------------------------------------------|---------------------------|-------------------|-------------------------------------|
|                                                                           | 銀行帳戶支                     | 付                 | ×                                   |
| <b>台北通帳戶支</b><br>付款金額<br>手續費                                              | 付                         |                   | 290元<br>0元                          |
| 扣款帳號                                                                      | 四六一銀                      | 行 2704            | 00****33645                         |
| <b>輸入支付密碼</b><br>6位數字                                                     |                           |                   |                                     |
| 請輸入密碼                                                                     |                           |                   |                                     |
| 貼心小叮嚀<br>1. 支付密碼為6f<br>2. 請確認付款金                                          | 立數字<br>:額,點擊確認後;          | 將由您的              | 帳戶中進行扣                              |
| 貼心小叮嚀<br>1. 支付密碼為61<br>2. 請確認付款金<br>款<br>3. 如忘記支付密<br>以設定密碼。              | 立數字<br>續,點擊確認後<br>碼,請點擊「忘 | 將由您的<br>記密碼」      | 帳戶中進行扣<br>進行身分驗證                    |
| 貼心小叮嚀<br>1. 支付密碼為64<br>2. 請確認付款金<br>款<br>3. 如忘記支付密<br>以設定密碼。<br><b>清除</b> | 立數字<br>額,點擊確認後<br>碼,請點擊「忘 | 將由您的<br>記密碼」<br>發 | 帳戶中進行扣<br>進行身分驗證<br><mark>誰認</mark> |

![](_page_10_Figure_1.jpeg)

### 可查詢近1年繳費記錄

...II 5G 944

所有狀態 🗸

(j)

**~** 

成功

2

成功

**~** 

成功

成功

成功

2

成功

 $\Box$